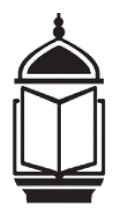

## WISE Academy <u>NEW Students</u> Registration Instructions

## Please read all instructions carefully before beginning the registration process.

- 1. Go to https://www.wise.sunwebapp.com
- 2. Click on "Create An Account."
- 3. Complete Registration page, review Terms And Conditions, select checkbox and click Next.
- 4. Enter your child's information and click on "Register."
- 5. You will be redirected to the Family Portal page.
- 7. On the left hand side of the page, click on "Fees."
- 8. Click **Pay by PayPal.** All payments must go through PayPal, even if paying with a credit card.
  - School tuition: \$375 for the first child, and \$350 for every subsequent child.
  - Discount is auto calculated at time of payment
  - Tuition includes: registration cost, your child's islamic education, textbooks, weekly snack, student supplies, and special events
- 9. Click Yes to Continue to Paypal Site and follow subsequent steps and complete payment.

You will receive a confirmation email with student registration and receipt of payment. JazakAllah Khair for registering your returning child/ children for the upcoming school year!